#### Wniosek o otwarcie zamkniętego okresu rozliczeniowego – instrukcja

W celu skorzystania z możliwości złożenia wniosku o korektę sprawozdania korzystamy z linku "**Okresy rozliczeniowe**" w zakładce "**Apteki**".

| 2  | Apteki                                                                                                    |             |
|----|----------------------------------------------------------------------------------------------------|-------------|
|    | Grupa tematycznych funkcji umożliwiająca zawarcie umowy i przeprowadzanie rozliczeń w zakresie refundacji leków |             |
|    | ▶ Moje umowy                                                                                                    |             |
|    | Przekazanie danych o zrealizowanych lekach - szczegółowe sprawozdanie refundacyjne                              |             |
| 10 | Sprawdzanie poprawności recept                                                                                  |             |
|    | ► Okresy rozliczeniowe                                                                                          | Dokaż wiece |

Należy wybrać żądany okres rozliczeniowy (*po <u>odznaczeniu</u> "pokaż tylko niezablokowane"*) do którego ma być sporządzana korekta, wykonując kolejno kroki wskazane poniżej.

## **Okresy rozliczeniowe**

| ▶ Powrót | ⊳ Pon                            | IOC                                   |                                                      |                        |                      |           |
|----------|----------------------------------|---------------------------------------|------------------------------------------------------|------------------------|----------------------|-----------|
|          | Kod świa<br>Nazwa św<br>Użytkowr | dczeniodawcy<br>viadczeniodaw<br>iik: | :<br>icy:                                            |                        |                      | 0         |
| <u>Q</u> | Wyszukiw<br>Rok:<br>Okres rozli  | vanie okres<br>czeniowy:              | iów<br>2014 –<br>3 –<br>2 Pokaż tylko niezablokowane |                        | 3                    | Znajdź    |
| Rok      | Miesiąc                          | Okres                                 | Numer ostatniej korekty                              | Stan ostatniej korekty | Informacje dodatkowe | Szczegóły |
| 2014     | luty                             | 3                                     | 0                                                    | Zatwierdzone           | 4                    | Szczegóły |

Następnie należy kliknąć link "Wnioski o otwarcie zamkniętego okresu rozliczeniowego".

### Rozliczenie za okres 2014/3

| Powrót | ▶ Wnioski o o                                      | twarcie zamkniętego okresu | rozliczeniowego      | ▶ Pomoc         |               |               |
|--------|----------------------------------------------------|----------------------------|----------------------|-----------------|---------------|---------------|
|        | Kod świadczenioc<br>Nazwa świadczen<br>Użytkownik: | ławcy:<br>iodawcy:         |                      |                 |               |               |
|        | Informacje o ro<br>Stan rozliczenia:               | Zatwierdzone               |                      |                 |               | )(            |
| N      | umer                                               | Stan rozliczenia           | on końcowy<br>Inforn | nacje dodatkowe | Pobierz (PDF) | Pobierz (XML) |
|        | 0                                                  | Zatwierdzone               |                      |                 | Szablon       | końcowy       |

Kliknięcie przycisku "**Dodaj wniosek o otwarcie zamkniętego okresu rozliczeniowego**" spowoduje utworzenie nowego wniosku, jednakże wcześniej należy uzupełnić pole *Uzasadnienie*.

#### Wnioski o otwarcie zamkniętego okresu rozliczeniowego 2014/3

| Powrół | E  Pomoc                                                                                             |   |
|--------|----------------------------------------------------------------------------------------------------|---|
|        | Kod świadczeniodawcy:<br>Nazwa świadczeniodawcy:<br>Użytkownik:                                      |   |
|        | Okres Rok: 2014 Okres: 3 Uzasadnienie: 1 Dodai wniosek o otwarcie zamknistego okresu rozliczeniowego | * |
|        | Brak danych                                                                                          |   |

W oknie z wnioskami znajduje się lista wniosków złożonych do tej pory dla danego okresu wraz z ich oceną oraz komentarzem OW NFZ. Wniosek nie zostanie on przekazany OW NFZ do czasu kliknięcia "**Przekaż do OW**".

### Wnioski o otwarcie zamkniętego okresu rozliczeniowego 2014/2

| Powrót     | ▶ Pomoc                                                         |                                    |              |                 |                                           |
|------------|-----------------------------------------------------------------|------------------------------------|--------------|-----------------|-------------------------------------------|
|            | Kod świadczeniodawcy:<br>Nazwa świadczeniodawcy:<br>Użytkownik: |                                    |              |                 | alan di s                                 |
|            | Okres<br>Rok: 2014<br>Okres: 2                                  |                                    |              |                 |                                           |
| Id wniosku | Status                                                          | Uzasadnienie                       | Ocena OW NFZ | Zgoda Komentarz | hannan an an an an an an an an an an an a |
| 174006     | przygotowanie Utworzono dnia 14.03.2014                         | Sprawozdano<br>nieprawidłowy numer |              |                 | Przekaż do OW<br>Anuluj                   |

Po rozpatrzeniu wniosku informacja o podjętej decyzji będzie widoczna w tabeli na dole okna.

#### Wnioski o otwarcie zamkniętego okresu rozliczeniowego 2014/2

| Powrót     | ▶ Pomoc                                   |                             |                                    |              |                         |                   |
|------------|-------------------------------------------|-----------------------------|------------------------------------|--------------|-------------------------|-------------------|
|            | Kod świadcz<br>Nazwa świac<br>Użytkownik: | eniodawcy:<br>Iczeniodawcy: |                                    |              | Jones and Anthropology  |                   |
|            | Okres<br>Rok:<br>Okres:                   | 2014<br>2                   |                                    |              |                         |                   |
| Id wniosku | Status                                    |                             | Uzasadnienie                       | Ocena OW NFZ | Zgoda                   | Komentarz         |
| 174006     | zakończony                                | Zakończono dnia 14.03.2014  | Sprawozdano<br>nieprawidłowy numer | zaakceptowny | 14.03.2014 - 21.03.2014 | na wniosek apteki |

Informacja o możliwości przesłania pliku korekty będzie widoczna również w "**Okresach rozliczeniowych**".

### **Okresy rozliczeniowe**

| ▶ Powre | ót 🕨 Pomoc                                                      |                 |                               |                                                                                                    |                |
|---------|-----------------------------------------------------------------|-----------------|-------------------------------|----------------------------------------------------------------------------------------------------|----------------|
|         | Kod świadczeniodawcy:<br>Nazwa świadczeniodawcy:<br>Użytkownik: |                 | de attraité source pour a com | and a second point second and a second second second second second second second second second second second s | dainga 1.15-ye |
|         | Wyszukiwanie okresów                                            |                 |                               |                                                                                                    |                |
| Q       | Rok:                                                            | 2014            | -                             |                                                                                                    |                |
|         | Okres rozliczeniowy:                                            | dowolny         | -                             |                                                                                                    |                |
|         |                                                                 | 🔽 Pokaż tylko n | iezablokowane                 | Zr                                                                                                    | najdź          |
| Rok     | Miesiąc Okres Numer os                                          | tatniej korekty | Stan ostatniej korekty        | Informacje dodatkowe                                                                                           | Szczegóły      |
| 2014    | styczeń 2                                                       | 2               | Sprawozdawanie                | Przesyłanie danych możliwe do 2014-03-21 23:59:59                                                              | Szczegóły      |

# Apteka nie wysyła wniosku w formie papierowej.

Jednocześnie przypominamy, że zgodnie z Art. 45 pkt. 12 ustawy z dnia 12 maja 2011r. o refundacji leków, środków spożywczych specjalnego przeznaczenia żywieniowego oraz wyrobów medycznych (Dz. U. Nr 122, poz. 696 oraz z 2012 r. poz. 95) korekty do zamkniętego okresu rozliczeniowego apteka może składać w terminie 3 miesięcy od daty jego zamknięcia, nie później jednak niż do 15 marca roku następnego.